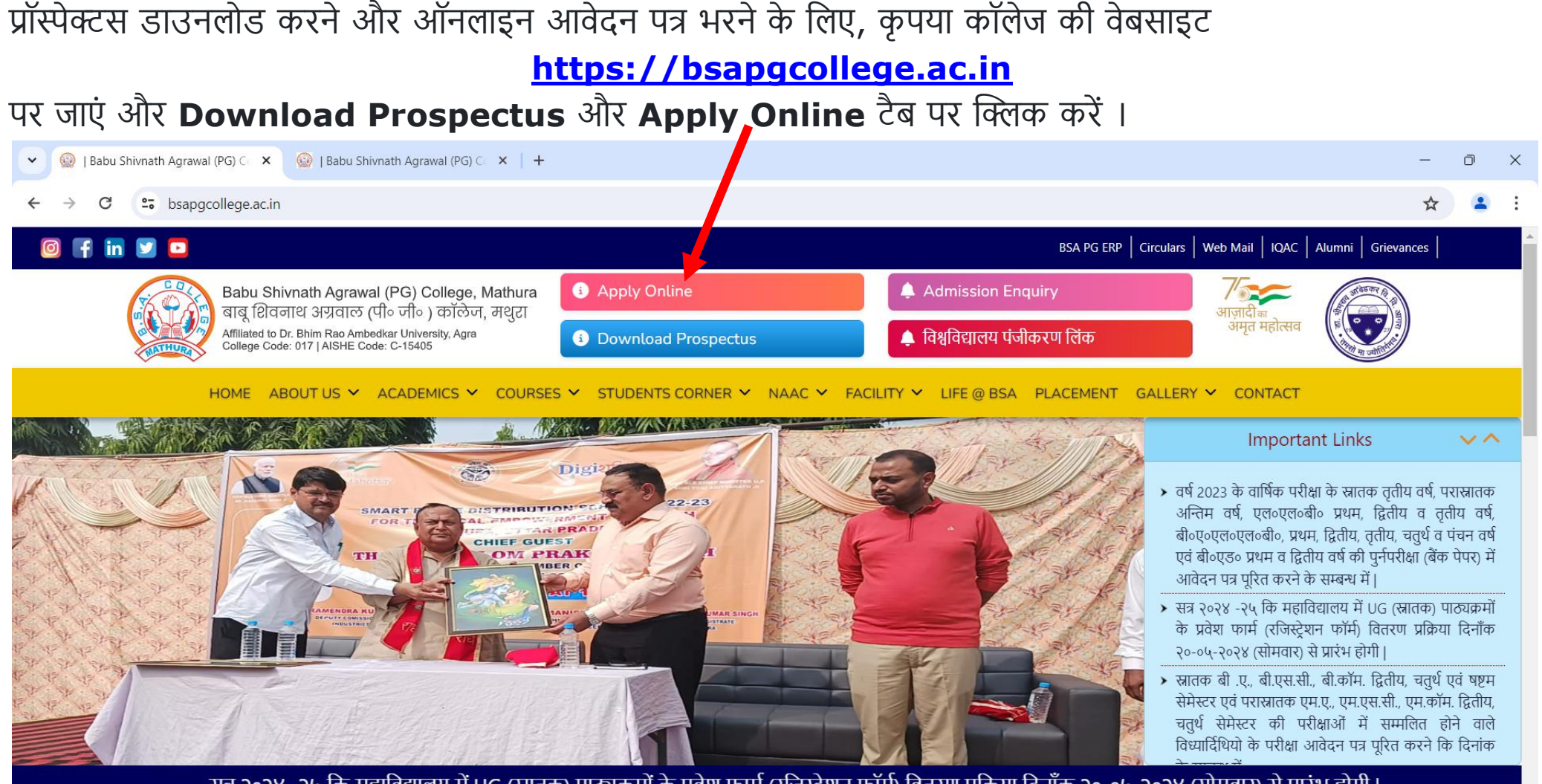

सत्र २०२४ -२५ कि महाविद्यालय में UG (स्नातक) पाठ्यक्रमों के प्रवेश फार्म (रजिस्टेशन फॉर्म) वितरण प्रक्रिया दिनाँक २०-०५-२०२४ (सोमवार) से प्रारंभ होगी।

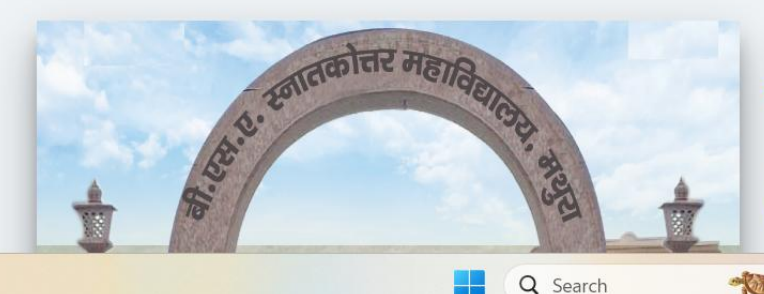

1 36°C

🥏 Haze

## **ABOUT THE INSTITUTE**

Babu Shivnath Agrawal (PG) College, Mathura (बी.एस.ए. स्नातकोत्तर महाविद्यालय, मथुरा) भगवान श्री कृष्ण की जन्म स्थली से लगभग एक किलोमीटर, बस स्टैंड से 500 मीटर, रेलवे स्टेशन से एक किलोमीटर दुर एवं मथुरा शहर के बीचों बीच स्थित है। बी.एस.ए. कॉलेज में सन 1958 में प्रथम बार महाविद्यालय को बी.एस.सी. भौतिक विज्ञान, रसायन विज्ञान एवं गणित के साथ कालान्तर में विभिन्न विषयों में एम.एस.सी., एल.एल.बी., बी.ए., एम.ए., बी.एड., सहित अन्य विषयों को भी Dr. Bhim Rao Ambedkar University, Agra (आगरा विश्वविद्यालय आगरा) से सम्बद्धता प्राप्त हुई, तब से आज तक विभिन्न पाठ्यक्रम महाविद्यालय में संचालित हो रहे हैं। वर्तमान में बी.एस.ए. स्नातकोत्तर महाविद्यालय में स्नातक पाठ्यक्रम के अन्तर्गत बी.ए., बी.एस.सी., बी.कॉम.,

∧ ⊗ <sup>ENG</sup> ≈ ⊲) 23-05-2024

#### Or या

### -

| Babu Shivnath Agrawal (PG) C 🗙 🥨   Babu Shivnath Agrawal (PG) C 🗙 🕂                                                                                                    | — —                                                                                                    |
|----------------------------------------------------------------------------------------------------|----------------------------------------------------------------------------------------------------|
| C admission.bsapgcollege.co.in                                                                                                    | 🔄 🛧 🚨                                                                                                    |
| सत्र २०२४ -२५ कि महाविद्यालय में UG (स्नातक) पाठ्यक्रमों के प्रवेश फाम                                                                                                    | र्न (रजिस्ट्रेशन फॉर्म) भरने कि प्रक्रिया दिनाँक २७-०५-२०२४ (सोमवार) से प्रारंभ होगी                                                                                                    |
| Instruction to Fill Application Form Online                                                                                                    | Registered User Login                                                                                                    |
| <ol> <li>Web registration of the Students on the University website is compulsory for taking<br/>admission in college.</li> <li>For web registration, applicants must visit https://dbrau.ac.in/admission/<br/>Online registration form can be filled only when web registration is complete.</li> <li>कॉलेज में प्रवेश के लिए छात्र-छात्राओं का विश्वविद्यालय में वेब रजिस्ट्रेशन कराना अनिवार्य है। इसके लिए<br/>विश्वविद्यालय की वेबसाइट https://dbrau.ac.in/admission/ पर जाना होगा। इसके बाद ही यह रजिस्ट्रेशन<br/>फॉर्म भरा जा सकेगा।</li> <li>Applicants are advised to fill online form carefully, particularly in case of extra marks<br/>weightage, qualifications and subject selection.</li> </ol> | Registration No. Password Login                                                                                                    |
| अभ्यर्थी ऑनलाइन आवेदन पत्र को सावधानी से भरें। अतिरिक्त अंको की गणना करते समय, अर्हता भरते<br>समय, एवं विषयों का चयन करते समय विशेष ध्यान रखें।                                                                                                    | User Manual (उपयोगकर्ता पुस्तिका)                                                                                                    |
| <ol> <li>A print out of the completely filled online registration form should be submitted to the<br/>college office on the day of counseling along with copies of all mark sheets, certificates<br/>and fee receipt.</li> <li>पूर्ण रूप से भरे हुए ऑनलाइन आवेदन पत्र के प्रिंट आउट सभी अंकतालिकाओं, प्रमाण पत्रों एवं शुल्क रसीद<br/>की प्रतिलिपियों के साथ कॉलेज कार्यालय में काउंसलिंग के दिन में जमा होंगे ।</li> </ol>                                                                                                    | सत्र २०२४ -२५ कि महाविद्यालय में UG (स्नातक) पाठ्यक्रमों के प्रवेश फार्म (रजिस्ट्रेशन फॉर्म) भरने कि प्रक्रिया दिनाँक<br>२७-०५-२०२४ (सोमवार) से प्रारंभ होगी।<br>रजिस्ट्रेशन फॉर्म में कुछ संसोधनो के कारण जिन स्टूडेंट्स ने फॉर्म भर दिया है वो स्टूडेंट्स भी दुबारा रजिस्ट्रेशन फॉर्म |
| <ol> <li>Any change in the subjects, syllabus and fee structure by Dr. B. R. Amebdkar University,<br/>Agra would be applicable to all the students.</li> <li>निर्धारित विषयों, पाठ्यक्रमों अथवा शुल्क इत्यादि में डॉ° भीमराव अंबेडकर विश्वविद्यालय की तरफ से यदि<br/>कोई परिवर्तन किया जाता है तो वह समस्त छात्रों पर लागू होगा।</li> </ol>                                                                                                    | को २७-०५-२०२४ के बाद कभी भी भर सकते है ।                                                                                                    |
| <ol> <li>Filling up this registration form does not provide any guarantee of getting admission in<br/>this institute.</li> </ol>                                                                                                    |                                                                                                    |

2

- Car

14

nji -

C

へ 図 ENG 奈 (4)) 23-05-2024

W

 $\bigcirc$ 

O

Jo°C € Haze

get scholarship.

है।

इस प्रवेश पत्र को भरने से इस संस्थान में प्रवेश पाने की कोई गारंटी नहीं मिलती है ।

6. 75% attendance through biometric machine is compulsory for the students who want to

छात्रवृत्ति पाने के इच्छुक विद्यार्थियों के लिए बायोमेट्रिक मशीन के माध्यम से 75% उपस्थिति अनिवार्य

online registration form students can contact through

Q Search

# लॉग इन करने के लिए रजिस्ट्रेशन नंबर यूजर नेम और पासवर्ड मोबाइल नंबर है | लॉग इन करने के बाद डैशबोर्ड खुलेगा जो कि इस तरह है |

| 💌 😡   Babu Shivnath Agrawal (PG) C 🗧 | 🗙 🤬   Babu Shivnath Agrawal (PG) Co 🗙   🤬 Registration Details   Babu Shivro 🗙   🕂                                                                                            | _   | Ō   | ×    |
|--------------------------------------|----------------------------------------------------------------------------------------------------|-----|-----|------|
| ← → C 😁 admission.bsap               | gcollege.co.in/DashBoard                                                                                                    | ☆   | -   | :    |
| 🔯 BSA PG <b>ERP</b>                  |                                                                                                    | 4   | TES | т1 - |
| 😗 Dashboard                          | णिय त्यान् आपने आज्य रसिस्टेशन Undergraduate प्रारक्ता स्वरू में Bacheler of Colones (B.C. (IMP)) कोर्म के लिए किया है। सिमकी राजना, अर्टन Unter या मार्गकश्व प्रविश्व रसीर्ण | ਹੈ। |     |      |
| Print Registration Form              | Dear Student, You have registered for Bachelor of Science [B.Sc. (IMB)] course at Undergraduate level. Minimum eligibility for which is passing Inter or equival examination  | ent |     |      |

रजिस्ट्रेशन के समय आपके द्वारा दी गई जानकारी निम्नलिखित है :

The information provided by you at the time of registration is as follows:

एप्लीकेशन फॉर्म सावधानी पूर्वक भरें | किसी भी गलत जानकारी के लिए आप स्वयं जिम्मेदार होंगे । Fill the application form carefully. You will be responsible for any incorrect information.

गलत जानकारी देने पर आपकी पात्रता निरस्त कर दी जाएगी। जिसके लिए आप स्वयं जिम्मेदार होंगे । Your eligibility will be canceled if you provide incorrect information. For which you will be responsible.

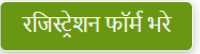

अपना फार्म प्रिंट करे

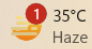

# सभी निर्देश सावधानी पूर्वक पढ़ लेने के बाद **रजिस्ट्रेशन फॉर्म भरे** पर क्लिक करें | रजिस्ट्रेशन फॉर्म केवल एक बार ही भरा जायेगा इसके बाद कोई संसोधन आप नही कर सकते हैं |

# जैसे ही रजिस्ट्रेशन फॉर्म भरे पर क्लिक करेंगे रजिस्ट्रेशन फॉर्म कुछ इस तरह खुल जाएगा।

| -> C localnost:443    | 48/RegistrationFormUG  |                              |                                 |                              |                    |               | ਸ     |
|-----------------------|------------------------|------------------------------|---------------------------------|------------------------------|--------------------|---------------|-------|
| BSA PG <b>ERP</b>     |                        |                              |                                 |                              |                    |               | 💄 TES |
| ashboard              |                        |                              |                                 |                              |                    |               |       |
| int Registration Form | Basic Information      |                              |                                 |                              |                    |               |       |
|                       | Academic Year          | Course Level                 | Course Name                     |                              | Year/Sem           |               |       |
|                       | 2024-2025              | Undergraduate                | Bachelor of Science [B.Sc. (IMI | 3)]                          | 1 Year / 1 & 2 Sem |               |       |
|                       | Student Information    |                              |                                 |                              |                    |               |       |
|                       | University WRNo.       | Student Name                 |                                 | Date of Birth                |                    | Gender        |       |
|                       |                        | TEST 1                       |                                 | dd-mm-yyyy                   |                    | Select        |       |
|                       |                        | (as per highschool/secondary | certificate)                    | (as per highschool/secondary | certificate)       |               |       |
|                       | Catergory              | Sub Catergory                | Father Name                     |                              | Mother Name        |               |       |
|                       | General                | Not Applicable               | •                               |                              |                    |               |       |
|                       | Aadhar Number          | Mobile No.                   |                                 | Whatsapp No.                 | Fath               | er Mobile No. |       |
|                       |                        | 9451654                      | 790                             |                              |                    |               |       |
|                       | Email Id               |                              | Blood Group                     | Religion                     | State              |               |       |
|                       |                        |                              | Select V                        | Select                       |                    |               |       |
|                       | District               | Pin Code                     | Address                         |                              |                    |               |       |
|                       |                        |                              |                                 |                              |                    |               |       |
|                       | Educational Informatio | n                            |                                 |                              |                    |               |       |
|                       | High School Inform     | ation                        |                                 |                              |                    |               |       |
|                       | Board                  | Stream                       | Passout Year                    | Total Marks                  | s Marl             | ks Obtained   | %age  |
|                       | Select                 | ✓ Select                     | ~                               |                              |                    |               |       |

इसके बाद आपका का बटन डिसेबल हो जायेगा | अपना फार्म प्रिंट करे बटन पर क्लिक करके अपना रजिस्ट्रेशन फॉर्म का प्रिंट कभी भी निकल सकते हैं |

सावधानी पूर्वक रजिस्ट्रेशन फॉर्म भरने के बाद सबमिट बटन पर क्लिक करते ही आपका फॉर्म भर जायेगा |

| Board                                                                                                    | Stream                                                                                    | Passout Year                                                             | Total Marks                                                  | Marks Obtained   | %age |
|----------------------------------------------------------------------------------------------------|-------------------------------------------------------------------------------------------|--------------------------------------------------------------------------|--------------------------------------------------------------|------------------|------|
| Select 🗸                                                                                                    | Select V                                                                                  |                                                                          |                                                              |                  |      |
| Extra Marks Information                                                                                          |                                                                                           |                                                                          |                                                              |                  |      |
| एन.सी.सी. सर्टीफिकेट<br>इनमे से कोई नहीं                                                                         | स्वतंत्रता सेनानी<br>नहीं                                                                 | राष्ट्रीय सेवा यो                                                        | জনা<br><b>&gt;</b>                                           |                  |      |
| उत्तर क्षेत्रिय स्तर की टीम के सदस्य के रूप में राज्यस्तरी                                                       | य राष्ट्रीय प्रतियोगिता में भाग लेने के लिए                                               |                                                                          |                                                              | इनमे से कोई नहीं |      |
| डा0 भीमराव आंबेडकर विश्वविद्यालय और उससे सम्बद्ध<br>केवल स्थायी/ प्रध्यापकों एवं कर्मचारियों के पति/पत्नी/पुत्र, | महाविद्यालयों में सेवारत एवं स्ववित्त पोषित<br>/पुत्री तथा कृषि संकाय में स्थायी परियोजना | त संस्थान के विश्वविद्यालय द्वारा अ<br>ओं के स्थायी कर्मचारियों के पति / | नुमोदित प्राध्यापक तथा अवकाश प्राप्त<br>' पली / पुत्र/पुत्री | नहीं             |      |
| भारतीय सेना में सेवारत अथवा अवकाश प्राप्त अधिकारि                                                                | यों या अन्य रैंक के केवल पति-पत्नि / पुत्र/पु                                             | <u> </u> रत्री (अविवाहित)                                                |                                                              | नहीं             |      |
| भारतीय सेना / पैरा मिलट्री फोर्स / अर्द्ध सेनिक बल (पुलि                                                         | स/पी०एस०सी०) में कार्य करते हुए विजय वे                                                   | के शहीदों के पुत्र/पुत्री/विधवा                                          |                                                              | नहीं             |      |
| Photo & Signature Information                                                                                    |                                                                                           |                                                                          |                                                              |                  |      |
| Choose File No file chosen                                                                                       |                                                                                           | Choose                                                                   | File No file chosen                                          |                  |      |
|                                                                                                    |                                                                                           | Submit                                                                   |                                                              |                  |      |

 $\sim$ 

रजिस्ट्रेशन फॉर्म भरने के बाद प्रिंट निकाल ले। और अपने पास रख ले। इस रजिस्ट्रेशन फॉर्म के साथ कौंन्सिलिंग के दिन विद्यालय परिसर में उपस्थित होना है।

रजिस्ट्रेशन फॉर्म भरने सम्बन्धित विडियो लिंक

https://www.youtube.com/watch?v=-3iCxcKAZTk

रजिस्ट्रेशन फॉर्म से सम्बन्धित किसी भी जानकारी या समस्या के लिए rukmanisonsin@gmail.com पर ईमेल द्वारा संपर्क करें।